# FICHIER DE LANCEMENT RECIPROQUE FP5

Ce fichier de lancement s'installe sur le bureau des postes clients.

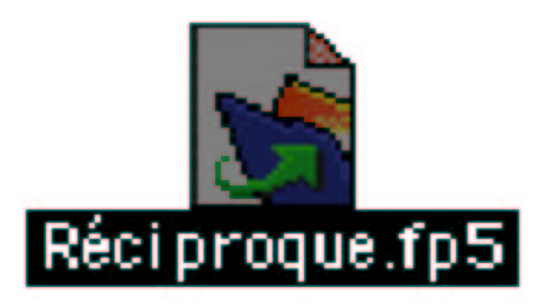

Si les postes clients sont sur le même masque sous réseau que le serveur Filemaker, et si les Filemaker pro clients sont bien en protocole TCP/IP, le fichier de lancement trouve tout seul son chemin.

Il se peut aussi que le fichier perde son chemin ou ne le trouve pas. Quand on clique dessus pour l'ouvrir. On obtient alors une fenêtre de ce type, et la base refuse de s'ouvrir :

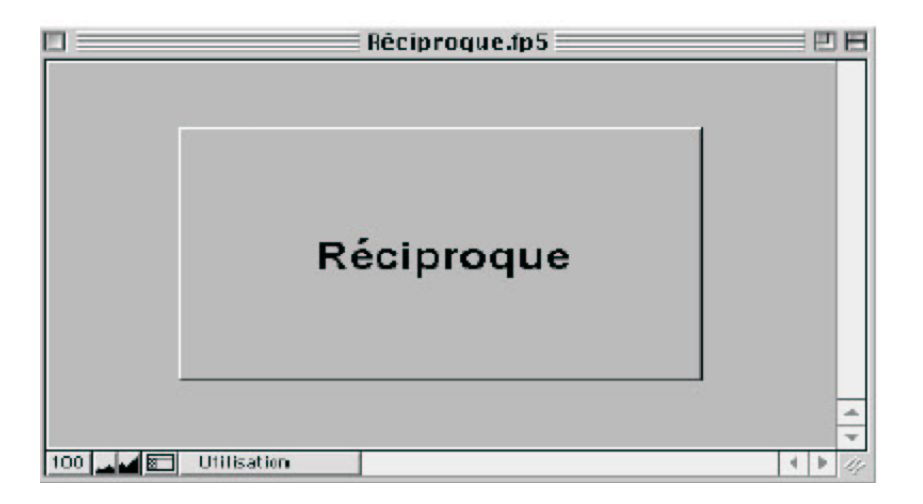

#### 1. Allez alors dans la barre de menu Filemaker :

| 🕸 Fil   | eMaker  | Pro       |           |        |        |         |            |       |  |
|---------|---------|-----------|-----------|--------|--------|---------|------------|-------|--|
| Fichier | Edition | Affichage | Insertion | Format | Fiches | Scripts | Fenêtre    | Aide  |  |
| D 🖬     | • •   @ | ₩¢   X    | r ci      | ю   1) |        |         | <b>P</b> 🖏 | V 🗞 🖉 |  |

| Ś | Fichi | er | Edit | ion | Aff | īcha | ige | Inserti     | ion | For | mat | Fiche | s 5 | Scripts | Fenêtre | Aide |  |
|---|-------|----|------|-----|-----|------|-----|-------------|-----|-----|-----|-------|-----|---------|---------|------|--|
| D | 🛎 •   | 6  | ₩B.C | *   | 8   | £.   | 5   | <b>te</b> 🗊 | 急   | 2.  | P   | r 🔊   |     | 2       |         |      |  |

## 2. Puis dans Script, et Script Maker.

Vous obtenez la fenêtre suivante :

|               | Scripts de "Réciproque.fp5" |                                  |
|---------------|-----------------------------|----------------------------------|
| 🔲 🕈 NetLaunoh |                             | Exécuter<br>Imprimer<br>Importer |
|               |                             | Modifier                         |
|               |                             | Renommer Dupliquer Supprimer     |
| lom du script | 🗹 Afficher dans le me       | nu                               |
|               |                             | Fin                              |

### 3. Cliquez deux fois sur Netlauch pour obtenir ceci :

|                                                                                                    | Défi                                                                                                    | inition du scrip                                                                                                    | t "NetLaunch"             |         |    |
|----------------------------------------------------------------------------------------------------|----------------------------------------------------------------------------------------------------|----------------------------------------------------------------------------------------------------|---------------------------|---------|----|
| Afflohage (par patègorie                                                                                                    | \$                                                                                                    |                                                                                                    | ~No1Laun                  | ich "   |    |
| Contrõle<br>Exécuter script<br>Suspendre (Reprendre script<br>Fin de script<br>Interrompre script<br>Si<br>Sinon<br>Fin de si<br>Bouele<br>Fin de bouele si<br>Fin de bouele si<br>Fin de bouele si<br>Fin de bouele si<br>Fin de bouele si<br>Rin de bouele si<br>Rin de bouele si<br>Rin de bouele si<br>Autor iser annulation utilisa<br>Gestion errours<br>Mavigation<br>Activer modèle<br>Affisher fiche/requète/page<br>Activer modèle<br>Activer rubrique<br>Rubrique suirante<br>Rubrique précedente<br>Mode Recherche<br>Mode Prévisualisation<br>Trier <b>Rochercher / Impr</b><br>Trier | <ul> <li>Formats du sy</li> <li>Tribord -</li> <li>*</li> <li>Activer modé</li> <li>Afficher /Mas</li> <li>Afficher /Mas</li> <li>Ouvrin ["Men</li> </ul> | ystème [Oui]<br>Maio de Lastelle<br>Haio ("StartMellp")<br>:quer ferêtre [Agran<br>:quer ferêtre [Hasqu<br>nu FPS (*)"] | - 12/3/1999<br>dr]<br>er] |         |    |
| Annuler tri<br>Afficher toutes les fiches<br>Afficher les fiches ignorées<br>Ignorer fiche<br>Ignorer fiches suivantes<br>Exécuter recherche<br>Modifier la requête                                                                                                    | Options                                                                                                    | m j                                                                                                    |                           |         | •• |
| Tout effacer Ajoute                                                                                                    | r Dupliqu                                                                                                    | ier                                                                                                    |                           | Annuler | ОК |

#### 4. Cliquez deux fois sur ouvrir Menu.FP5

(le dernier de la liste dans le grand carré blanc). Vous aurez ensuite la fenêtre suivante avec un bouton hôte :

| Ouvrir un fichier         |                                 |  |  |  |  |
|---------------------------|---------------------------------|--|--|--|--|
| Bureau 🜩                  | 🚍. 🛝. C                         |  |  |  |  |
| Nom                       | Modification                    |  |  |  |  |
| 90 CD1 6668 - U           | Hier, 17:32                     |  |  |  |  |
| 💐 1027.FP5                | Aujourd'hui, 9:53               |  |  |  |  |
| R 45                      | vendredi 15 mars 2002, 13:06    |  |  |  |  |
| 📜 Annania prusani (slisa) | Hier, 10:53                     |  |  |  |  |
| 🧟 cant presse- u          | Hier, 15:31                     |  |  |  |  |
| 💐 Cristafalie             | merdi 19 mero 2002, 18:09       |  |  |  |  |
| Anuments                  | merdi 6 juin 2000, 3:48         |  |  |  |  |
| Pevols                    | Hier, 13:10                     |  |  |  |  |
| 2 PDF                     | mercredi 7 novembre 2001, 13:39 |  |  |  |  |
| Réciproque 5.0            | mandi 26 mars 2002, 10:15       |  |  |  |  |
| Réciproque.fpS            | Aujourd'hui, 10:41              |  |  |  |  |
| 💐 Réciproque.USR          | mardi 2 avril 2002, 15:05       |  |  |  |  |
| 🚔 Sabord                  | merdi 19 mere 2002, 11:40       |  |  |  |  |
| - Alexandra •             | Aujourd'hui, 10:43              |  |  |  |  |
|                           |                                 |  |  |  |  |
| Afficher : Tout format 🔹  | Hôtes                           |  |  |  |  |
| 2                         | Annuler Ouvrir                  |  |  |  |  |

## 5. Cliquez sur Hôte :

| Clients – Contacts.fp5          |   |         |
|---------------------------------|---|---------|
| Clients - Logiciels.fp5         |   |         |
| Clients – Réseau.fp5            |   |         |
| Clients.fp5                     |   |         |
| Commandes.fp5                   |   |         |
| Contact.FP5                     |   |         |
| Factures.fp5                    |   |         |
| Fournisseurs.fp5                |   |         |
| Gestion Contrats Assistance.fp5 |   |         |
| Mailing.FP5                     |   |         |
| Menu.FP5                        |   | -       |
| Societe.FP5                     |   | -       |
| Hôtes locaux                    |   |         |
| Service d'annuaire              |   |         |
| Hôte                            |   | Annuler |
|                                 |   |         |
|                                 | - | Ouvrir  |
|                                 |   |         |

Attention : Si vous ne voyez rien apparaître, c'est que vous n'êtes **pas sur le même masque sous réseau**. N'allez donc pas sur Hôtes locaux mais sur Hôte et indiquez l'adresse IP du serveur NT/2000 qui héberge le Filemaker serveur avec la base Réciproque.

Si vous ne voyez toujours rien, c'est probablement que Filemaker pro client n'est pas configuré en TCP/IP (on rectifie cela dans la barre de menu Filemaker, en allant dans Edition/Application/ protocole TCP/IP

6. Cliquez deux fois sur Menu.fp5. Vous obtenez cela :

|                                                                                                    | Définiti                                                                                                    | on du script "NetLai                                                                                         | unch"        |       |         |
|----------------------------------------------------------------------------------------------------|----------------------------------------------------------------------------------------------------|----------------------------------------------------------------------------------------------------|--------------|-------|---------|
| Afflohage par satègorie                                                                                                    | •                                                                                                    |                                                                                                    | "NetLaunch " |       |         |
| Contrôle<br>Exécutor script<br>Suspendre (Reprendre script<br>Fin de script<br>Interrompre script<br>Silon<br>Fin de si<br>Boucle<br>Fin de boucle si<br>Fin de boucle si<br>Fin de boucle si<br>Fin de boucle si<br>Fin de boucle si<br>Autoriser annulation utilisa<br>Cestion erreurs<br><b>Navigation</b><br>Activer modèle<br>Afficher fiche/requète/page<br>Activer riche liée<br>Activer rangée oxterne<br>Activer rangée oxterne<br>Activer rangée oxterne<br>Rubrique précédente<br>Mode Prévisualisation<br><b>Trier /Rechercher / Impr</b><br>Trier<br>Annuler tri | <ul> <li>Formats du systèm</li> <li>Tribord - Malo</li> <li>*</li> <li>Activor modèle ("S</li> <li>Afficher / Hasquer</li> <li>Afficher / Hasquer</li> <li>Afficher / Hasquer</li> <li>Ouvrir ("Mienu FPS</li> </ul> | e (Our)<br>9 <b>de Lastelle - 12/3/1</b><br>51artMoUp"]<br>fenêtre [Agrandir]<br>fenêtre [Masquer]<br>5[k)"] | 999          |       |         |
| Afficher toutes les fiches<br>Afficher les fiches ignorées<br>Ignorer fiche<br>Ignorer fiches sulvantes<br>Exécuter recherche<br>Modifier la requête                                                                                                    | Options<br>Ouvrie (masqué)                                                                                                    |                                                                                                    |              | d     | Fichier |
| Tout effacer Effacer                                                                                                    | Dupliquer                                                                                                    | )                                                                                                    | An           | nuler | ОК      |

### 7. Faîtes OK

|             | Scripts de "Réciproque. | .fp5"      |                                    |
|-------------|-------------------------|------------|------------------------------------|
| ≢ NetLaurch |                         |            | Exécuter<br>Imprimer<br>Importer   |
|             |                         |            | Modifier                           |
|             |                         | *          | Renommer<br>Dupliquer<br>Supprimer |
| m du script | 🗌 Afficher da           | ns le menu |                                    |
| etLaunch    |                         |            | Fin                                |

#### <u>8. Puis Fin</u>

Vous pouvez maintenant ouvrir la base Réciproque avec le fichier de lancement qui se trouve sur le bureau du poste utilisateur. Il a retrouvé son chemin 🙂 😳 😌